## **Nuter ( €** 05-200

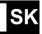

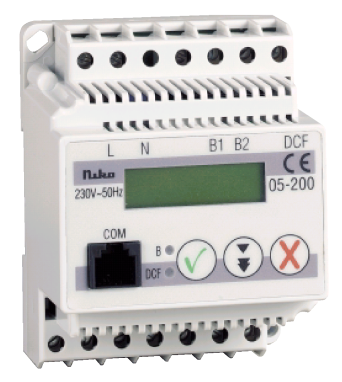

## **Nuku ((**

## 05-200

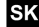

#### 1. Činnosť a popis zariadenia

So zariadením PC–LINK je možné naprogramovať celú Nikobus inštaláciu prostredníctvom prepojenia Windows PC s nainštalovanou Nikobus-softwarovou aplikáciou a zariadenia Nikobus. To je možné priamo na mieste inštalácie Nikobusu alebo prostredníctvom modemu z kancelárie. PC-LINK umožňuje aj simuláciu prítomnosti, časové a kalendárové funkcie.

#### 2. Technické údaje

- Napájacie napätie: 230V~ ±10%/50Hz
- Pripojenie na zbernicu:
  - Funkcia: pripojenie vodičov od Nikobus Senzorov a aktorov na zbernicu
  - Priemer vodičov: 2 x 0,8mm
  - Zbernicové napätie:9V DC, SELV
- Pripojenie DCF-77: pripojenie DCF-77 antény na napájací zdroj, tým zaručíte synchronizáciu s atómovými hodinami (pozrite 05-185)
- Pripojenie RJ12: pripojenie na PC alebo modem (parametre prenosu: 9600bits / bez parity / bez spätnej kontroly / počet bitov: 8 a stop bit)

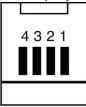

- Pini konektoru RJ12 1: RxD PC-Link
  - 2: GND
  - 3: TxD PC-Link
  - 4: GND

## Nıkı (E

## 05-200

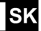

- Displej: LCD, 2-riadkový so 16 znakmi, bez podsvietenia
- Mechanická špecifikácia:
  - Rozmery: šírka 4 moduly 70x90x62mm
  - Montáž: na prístrojovú lištu
  - Hmotnosť: ±250g
- Prípustná teplota okolia T<sub>a</sub>: 0°C až +55°C
- Pri výpadku el. napájania rezerva chodu 24 hodín so zachovaním nastavení
- Zabezpečenie dátového prenosu: kontrolným mechanizmom, ktorý zabezpečí predchádzanie kolízii pri prenose dát po zbernici.

#### Normy a štandardy

- Zodpovedá európskemu štandardu EN50090-2-2
- Potlačenie rádiového rušenia podľa EN55015

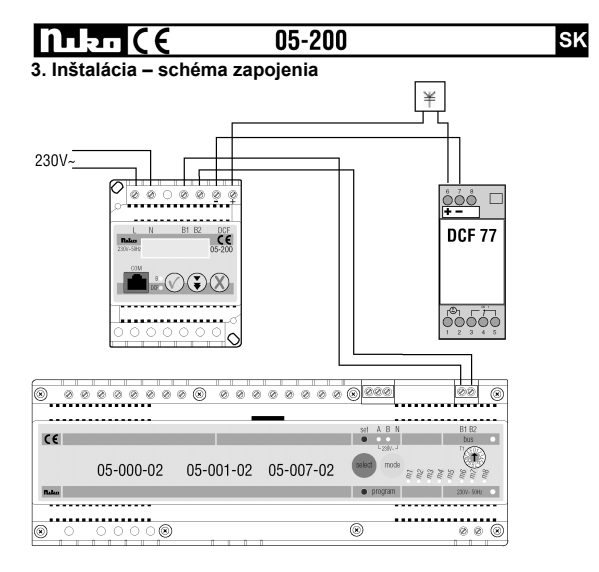

## Плеп ( є 05-200

#### 4. Obsluha a nastavenie

Pripojovacie svorky, funkcia tlačidiel a LED-iek

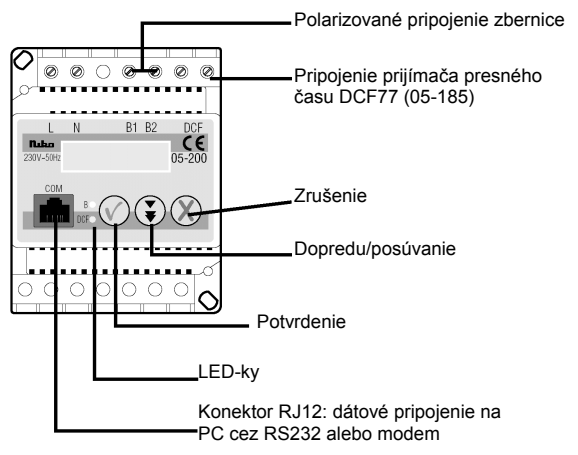

SK

## 05-200

I A

# Význam symbolov

| М        | 01/01/2003 |  |
|----------|------------|--|
| $\times$ | 00:00:00   |  |

- = povolenie prístupu
   ズ = zamietnutie prístupu
   ¥ = DCF 77 zapnuté
   I = Chyba
- M = zapnutá pamäťová funkcia

#### Čo indikujú diódy?

|   | A = Automatika |
|---|----------------|
|   | E = Výnimka    |
| _ | S = Simulácia  |
|   | w = Týždeň     |

| B ●<br>DCF○  | Prenos dát na Nikobus                |  |  |  |
|--------------|--------------------------------------|--|--|--|
| B ○<br>DCF ● | Prijímanie signálu DCF 77; LED bliká |  |  |  |
| B •<br>DCF•  | RS232 komunikácia                    |  |  |  |

## Nuko ((

## 05-200

SK

Ako sa pohybuje v menu?

Začnite zo základného menu, 1 x stlačte 🕄

Ste vo výberovom menu, ktoré je v anglickom jazyku

[ SET TIME Set Date

Položka menu je napísaná veľkými písmenami a je medzi [], menu ma nasledujúce položky: SET TIME (nastavenie času), SET DATE (nastavenie dátumu), SET CLOCK W/S (nastavenie letného zimného času), SEND ID (pošli ID), CHECK ERROR (kontrola chýb) a MEMORY (pamäť).

Ďalší krok závisí od voľby tlačidiel na prednej strane zariadenia. Prípadne ak počas 10s nebolo stlačené žiadne tlačidlo, displej sa automaticky vráti do základného zobrazenia.

\* späť = krok späť alebo zrušenie

výber" = vyber položky menu medzi zátvorkami []

"dopredu" = k ďalšej položke menu

Ak podržíte tlačidlo "dopredu" stlačené, posúvate sa plynulo vo výberovom menu. Z poslednej položky prejdete na prvú.

Pri ukladní hodnoty do pamäte, sa krátkodobo zobrazí správa "Processing..." (pracujem).

| L |   | - | -  | -   | -   |     |   |    |    |    |   |
|---|---|---|----|-----|-----|-----|---|----|----|----|---|
| Δ | k | n | na | ist | tav | viť | Р | с. | Li | in | k |

Dibi (6

Pri prvom uvedení do prevádzky sa spustí automaticky kontrolný test. Na displeji sa zobrazí menu zariadenia a príslušná verzia softwaru. Tento test trvá iba pár sekúnd, potom sa zariadenie vráti k normálnej prevádzke a na displeji je zobrazené základné menu.

#### Nastavenie času

Pretože hodiny používajú 24 h zobrazenie času, nie je potrebné zobrazenie AM a PM.

- 1. Krátko stlačte tlačidlo 🛈 a vyberte položku menu [SET TIME].
- 2. Krátko stlačte tlačidlo 🖤 pre nastavenie času.
- Krátko stláčajte tlačidlo (\*) pre nastavenie blikajúcej hodnoty.
- Opakujte kroky 3 a 4 kým nie je čas nastavený.
- Krátko stlačte tlačidlo Ø pre uloženie času a pre návrat k základnému zobrazeniu.

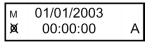

Niko ny-sa

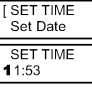

| SET  | TIME |
|------|------|
| 1:53 |      |

| SET   | TIME |
|-------|------|
| 21:53 |      |

SET TIME 21:53 [>]

01/01/2003 8.4 × 21:53:00 Δ

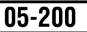

SK

v 3.0

## Nastavenie dátumu

Nastavenie dátumu začína nastavením roku, mesiaca a dňa. To znemožňuje vložiť zlý dátum. Počet číslic závisí od zvoleného roku a mesiaca.

1. Krátko stlačte tlačidlo 🕄 a vyberte položku SET DATE menu [SET DATE]. Set Clock W/S 2. Krátko stlačte tlačidlo 🔍 pre nastavenie SET DATE 26/11/2013 dátumu > Krátko stláčajte tlačidlo I pre nastavenie SET DATE blikajúcej hodnoty. 26/11/2003 > 4. Krátko stlačte tlačidlo 🔍 pre výber ďalšej SET DATE 26/11/2002 číslice > 5. Opakujte kroky 3 a 4 kým nie je dátum SET DATE 26/11/2002 [ > ] nastavený. Krátko stlačte tlačidlo V pre uloženie dátumu 26/11/2003 м 21:53:02 А a pre návrat k základnému zobrazeniu.

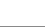

S

#### Nastavenie letného a zimného času

185766

Ak nie je k zariadeniu, pripojený prijímač presného času (DCF 77), zimný a letný čas môže byť nastavený manuálne. Pri prechode z letného na zimný čas musí byť potvrdené zobrazenie [+1h], a pri prechode z letného na zimný [-1h].

- 1. Krátko stlačte tlačidlo 🕄 a vyberte položku menu [SET CLOCK W/S].
- 2. Krátko stlačte tlačidlo 🖤 pre potvrdenie výberu.
- Krátko stláčajte tlačidlo I pre nastavenie letného času [+1h]a zimného času [-1h].
- Krátko stlačte tlačidlo V a čas bude zmenený o jednu hodinu.

26/11/2003 12:28:04

+1h

Send ID

+1h 1 -1h SET CLOCK W/S [-1h]

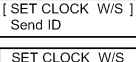

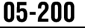

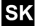

## 11220(€

#### Prenos Nikobus adresv z PC-Linku

PC-Link prenáša Nikobus adresu do Nikobusu (tiež do počítača) pre prihlásenie sa do PC softwaru. Adresa sa zobrazí na displeji.

- 1. Krátko stlačte tlačidlo 🕄 a vyberte položku menu [SEND ID].
- 3. Krátko stlačte tlačidlo 🕖. adresa ie L prenesená, návrat k základnému zobrazeniu.

Pre ďalšie informácie o prenose Nikobus adresy, si pozrite návod k softwaru na CD-rom.

| [ SEND ID<br>Check error | 1      |
|--------------------------|--------|
| SEND ID                  | (####) |

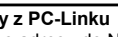

## Hľadanie chýb

V prípade poruchy sa na displeji zobrazí symbol "!". Kód chyby nájdete v položke menu "Check error".

- Krátko stlačte tlačidlo (\*) a vyberte položku menu [CHECK ERROR].
- Krátko stlačte tlačidlo Q a zistite kód chyby.

Error # 1: Interná chyba, hodiny reálneho času

Error # 2: Interná chyba, pamäť

- Error # 3: Neplatí pre PC-Link
- Error # 4: Zmeniť čas

Error # 5: Nie je napätie na zbernici Nikobus

#### Pamäťová funkcia – Memory (pamäť)

Pamäťovú funkciu je potrebné vždy vypnúť, pri nahrávaní adries senzorov a tlačidiel do Nikobus software.

[ CHECK ERROR ] Memory CHECK ERROR No error [ > ]

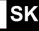

| Пцап ( Є 05-200                                                                                 |                          | SK  |
|-------------------------------------------------------------------------------------------------|--------------------------|-----|
| <ol> <li>Krátko stlačte tlačidlo (*) a vyberte položku menu [MEMORY].</li> </ol>                | [ MEMORY<br>Set Time     | ]   |
| <ol> <li>Krátko stlačte tlačidlo Ø pre potvrdenie<br/>výberu.</li> </ol>                        | MEMORY<br>OFF            | [>] |
| <ol> <li>Krátko stlačte tlačidlo (), pamäť je vypnutá,<br/>návrat do záhadného menu.</li> </ol> | 01/01/2003<br>X 21:53:00 | A   |

Táto funkcia je pri normálnej prevádzke vždy aktívna. To znamená, že je aktivovaná automaticky po naprogramovaní PC-link-u. Na displeji PC-Link-u je zobrazené písmeno "M" ľavom hornom rohu. V prípade že sa nezapne automaticky musí byť spustená manuálne, pretože PC-Link nebude funkčný.

I. Krátko stlačte tlačidlo (♥) a vyberte položku
 [MEMORY].
 I. Krátko stlačte tlačidlo (♥) pre potvrdenie
 výberu.
 S. Krátko stlačte tlačidlo (♥), pamäť je zapnutá,
 M 01/01/2003
 xávrat do základného menu.

## Nulen ((

## 05-200

#### SK

#### 6. Diaľkové ovládanie cez modem Podmienky:

- Modem pripojený na PC-Link musí byť HAYES kompatibilný a musí mať zabezpečenú pamäť pred výpadkom el. napájania (non-volatile memory).
- Doporučujeme faxmodem US Robotics 56k.
- Sú potrebné dva modemy: jeden na strane inštalatéra a druhý na strane zákazníka. Obidva musia byť nainštalované v predstihu.

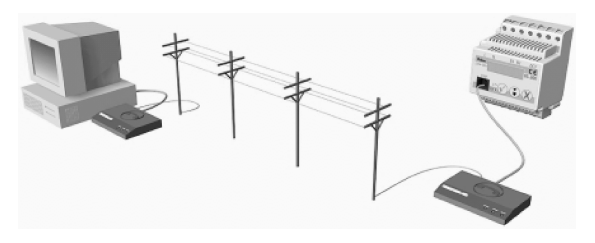

## filkn (f

## 05-200

SK

#### Na strane inštalatéra:

- Modem je pripojený k PC a nainštalovaný podľa návodu pre inštaláciu modemu.
- Nie je potrebný žiadny ďalší návod od spoločnosti Niko.

#### Na strane zákazníka:

 Pred použitím modemu, musí byť modem nainštalovaný. Prepojte modem s PC káblom dodávaným s modemom.
 Zapnite Nikobus program. Nastavte port na ktorom je pripojený modem a počkajte chvíľu. Teraz je modem nastavený a pripravený na používanie.

 Modem pripojiť na PC-Link s dodávaným konektorom DB25 (nie s DB9). Ak má modem len pripojenie DB9, použite adaptér DB9 na DB25 a nie pripojovací dodávaný kábel DB9.

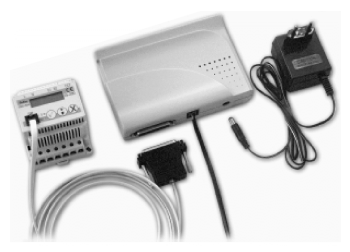

## Julen (E

## 05-200

#### Povolenie alebo zamietnutie prístupu

Ak je modem pripojený na PC-Link, inštalácia môže byť naprogramovaná na diaľkovo. Z bezpečnostných dôvodov musí byť manuálne potvrdený prístup pre k zariadeniu.

Počas pripojovania modemu, je na displeji zobrazený text [SET ACCESS] (nastaviť prístup). Krátko stlačiť tlačidlo 🕢 pre vytvorene spojenia s modemom. Opätovným stlačením tlačidla 🖉 sa spojenie preruší a PC-Link sa vráti do normálnej prevádzky.

#### 7. Nastavenie cez PC

Prepojenie medzi sériovým portom PC a PC-Linkom sa realizuje káblom s konektorom DB9 (nie s káblom DB25) a s konektorom RJ12.

Nastavenie a používanie Niko software je vysvetlené v návode k software na CD.

## Nılen ((

### 05-200

#### SK

#### 8. Pokyny a varovania

- Je prísne zakázané pripojenie sieťového napätia 230V~ 50Hz na svorky B1 a B2 Nikobusu alebo na DCF. Toto vedie k zničeniu zariadenia. Ak je pripojené PC, môže byť tiež poškodené.
- Musí byť dodržaná polarita prepojenia spínacej, roletovej, stmievacej jednotky alebo RF prijímača, modulového prevodníka, PC-Link-u a PC-Logic-u. B1 musí byť pripojená na B1 a B2 na B2. Ak toto nie je dodržané, inštalácia nebude funkčná a budú vznikať poruchy.
- Nikdy nepoužiť konektor Niko DB9 na prepojenie modemu a PC-Linku.
- PC-software bol vyvinutý na programovanie inštalácie Nikobus a nie na nepretržité prepojenie. Trvalé pripojenie PC preťažuje Nikobus.
- Telefónne vedenie nesmie byť pripojené priamo na PC-Link.

#### 9. Odstraňovanie chýb

- Na displeji sa nič nezobrazuje: skontrolovať 230V napájanie.
- Na displeji je zobrazené "!": prečítať kód chyby v menu "CHECK ERROR" (skontroluj chybu)
  - → Error # 1: zariad. musí skontrolovať vyškolený technik Niko
  - → Error # 2: zariad. musí skontrolovať vyškolený technik Niko
  - → Error # 4: zresetovať hodiny
  - → Error # 5: skontrolovať pripojenie na zbernicu.

## Nuku ((

## 05-200

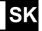

- Ovládanie inštalácie pomocou software nie je možné alebo nezobrazujú sa všetky jednotky v Nikobus software.
  - → Nesprávna polarita skontrolujte napätie a polaritu medzi modulmi.
- Nie je funkčná komunikácia medzi PC-Linkom a PC .
  - → Skontrolujte správnosť zapojenia všetkých káblov.
  - → Skontrolujete či iný software nepoužíva sériový port.
  - → Odstráňte prepojenie modemu a priamo prepojte PC-Link s PC káblom s konektorom DB9 (dodáva Niko).

#### 10. Technická pomoc

Ďalšie informácie o výrobkoch firmy Niko nájdete na webovej stránke <u>www.niko.sk</u>. V prípade potreby kontaktujte technickú podporu firmy: <u>niko@niko.sk</u>.

#### 11. Záručné podmienky:

- Záruka: 2 roky od dátumu výroby
- Záruka sa vzťahuje na opravu a výmenu chybných častí, pokiaľ bolo zariadenie normálne používané a nepoškodené.
- Niko nie je zodpovedné za ďalšie škody spôsobené prípadnou poruchou.

## **Nuk**n ((

## 05-200

#### SK

#### 12. Dôležité pokyny a varovania

- Pred montážou a uvedením prístroja do prevádzky sa oboznámte s montážnym návodom. Návod pre použitie je určený pre montáž prístroja a pre užívateľa zariadenia. Návod sa musí priložiť k dokumentácii elektroinštalácie.
- Pozor, nebezpečenstvo úrazu elektrickým prúdom! Montáž a pripojenie môžu vykonávať iba pracovníci s príslušnou odbornou kvalifikáciou pri dodržaní platných predpisov.
- Nedotýkajte sa časti prístroja, ktoré sú pod napätím. Nebezpečenstvo ohrozenia života.
- Pri montáži, údržbe, úpravách a opravách je nutné dodržať bezpečnostné predpisy, normy, smernice a odborné ustanovenia pre prácu s elektrickým zariadením
- Pred zahájením práce na zariadení je nutné, aby všetky vodiče, pripojené diely a svorky boli bez napätia.